## 🗩 【MSA】MSA2040线性磁盘组配置

存储配置 张艺鸣 2021-05-04 发表

组网及说明

【MSA】MSA2040线性磁盘组配置

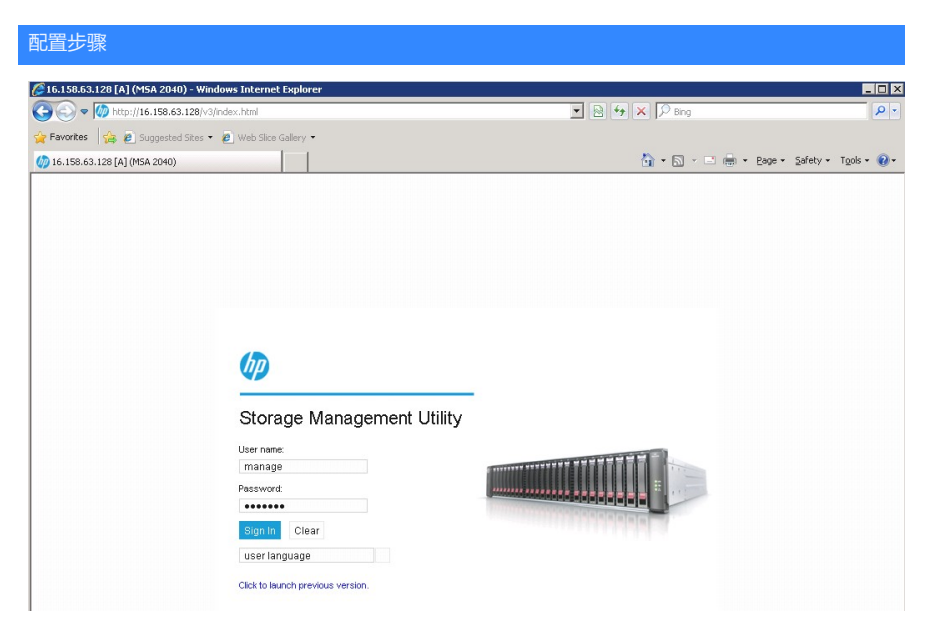

步骤一: 创建阵列

左侧点击 Pools, 右侧在Action 下面选择Add Disk Group

| Action   POOLS     Add Disk Groups   Safe Fillers     Add Disk Groups   Showing 1-0 or 0     Renove Disk Groups   P Heath     P Heath   P Gass     Related Disks   Clear Filters     Related Disks   Related Disks     Clear Filters   Showing 1-0 or 0     Related Disks   Showing 1-0 or 0     Related Disks   Showing 1-0 or 0     Clear Filters   Showing 1-0 or 0     Related Disks   Showing 1-0 or 0     Clear Filters   Showing 1-0 or 0     Related Disks   Showing 1-0 or 0     Clear Filters   Showing 1-0 or 0     Related Disks   Status     Clear Filters   Showing 1-0 or 0     Showing 1-0 or 0   Status | ISA 2040 SAN<br>torage Management Utility                                                                                | System: MSA 2040<br>Version: GL200R005 | , <b>C-</b> | 2014-11-22<br>13:11:39 | User: manage 🗸 🧧 | ign Out      |
|----------------------------------------------------------------------------------------------------|----------------------------------------------------------------------------------------------------|----------------------------------------|-------------|------------------------|------------------|--------------|
| Related Disk Groups      Clear Filters   Showing 1.0 or 0     Name   Pleakth     Pool   ▲ ♡     Clear Filters   Showing 1.0 or 0     Related Disks                                                                                                    | Action<br>Add Dex Group<br>Modity Dex Group<br>Remove Dex Groups<br>Change Dix Group Spaces<br>Create Volumes            | POOLS                                  | Avail       | Volumes                | Disk Groups      | < >          |
| Related Disks     Clear Filters   Showing 1-0 of 0     Location   ▲ ♡     Heath   ♡     Disk Group   ♡     Status   ♡                                                                                                    | Change Pool settings   Related Disk Groups   Clear Filters   Name   V   Pool   No data available in the table            | )of0<br>'RAID ⊽ Disk Type              | ♡ Size Free | Current Job            | ♡ Status ♡       | < ><br>Disks |
| No data available in the table                                                                                                    | Related Disks<br>Clear Filters Show 10 Showing 1-0<br>Location A V Heath V Description<br>No data available in the table | 0 of 0<br>n ⊽ Size                     | Usage 🏷     | Disk Group             | ∽ Status         | < ><br>7     |
|                                                                                                    |                                                                                                    |                                        |             |                        |                  |              |
|                                                                                                    | ce                                                                                                    |                                        |             |                        |                  |              |
|                                                                                                    |                                                                                                    |                                        |             |                        |                  |              |

在出现的界面中选择Linear,然后设置名字,阵列级别,并选择要做阵列的硬盘,最后点击Add添加

| Storage Management Utility |                                                      |                                                     |                           |
|----------------------------|------------------------------------------------------|-----------------------------------------------------|---------------------------|
| Action                     |                                                      |                                                     | POOLS                     |
|                            |                                                      | Q. Clear Filters                                    | how 10 💌 Showing 1-1 of 1 |
|                            |                                                      | Name 🔺 🏹 Health                                     | ♥ Class ♥ Total Size      |
|                            |                                                      | A 🔽 OK                                              | Virtual 997.0GB           |
|                            | Add Disk Group                                       |                                                     |                           |
|                            | Type: O Virtual O Read Cache O Lin                   | near                                                | <u> </u>                  |
| Home                       | Name:* dg01 A:                                       | ssign to: Auto                                      | DiskType                  |
|                            | RAID Level: RAID-5 💌 N                               | lumber of Sub-groups:                               |                           |
| System                     | Chunk size: 512KB 💌                                  | Online Initialization                               |                           |
| _                          | Add or remove required disks to/from ea              | ch selection set by choosing disks from the enclosu | res                       |
|                            | Disk Selection Sets, Complete: Yes, Total<br>587 3GB | Available: 439.3GB                                  | 147.8GB                   |
| Hosts                      | Type Disk Type D                                     | lisks                                               | Size Complete             |
| 3                          | RAID5 SAS                                            | 1 2 3 4 5 6 7 8 9 10 11 12 13 14 15 16              | 584GB                     |
|                            | SPARE SAS                                            | 1][2][3][4]                                         | OGB 🗹                     |
| Pools                      | AAAAAA                                               |                                                     |                           |
|                            |                                                      | 8 8 8 8                                             |                           |
| Volumes                    | 1 S S S S S S S S<br>1 S S S S S S S S               | S S S S S S S S S S S S S S S S S S S               |                           |
|                            |                                                      |                                                     |                           |
| 3                          |                                                      |                                                     |                           |
| Mapping                    |                                                      |                                                     | Add Cancel                |
|                            |                                                      |                                                     |                           |
|                            |                                                      |                                                     |                           |
| Performance                |                                                      |                                                     |                           |

等一下会提示配置完成,如下图,可见状态是OK,总容量是439.9GB

| Stora | 2040 SAN<br>ge Management    | Utility |        |         | Syster<br>Versio          | n: MSA2040 SAN<br>n: GL200R007 | ~ <b></b> - | 2015-06-<br>04 V | kukaka 🗸 Sign O | ut ? |
|-------|------------------------------|---------|--------|---------|---------------------------|--------------------------------|-------------|------------------|-----------------|------|
| 配置关锁  | म Act                        | ion     |        |         |                           | POOLS                          | 6           |                  |                 |      |
|       | Clear Filters Show 10 - Show |         |        |         | ing 1-2 of 2 (1 selected) |                                |             |                  | < >             |      |
| Home  | Name                         | ▲ ▽     | Health |         | 8                         | Total Size                     | Avail       | Volumes          | Disk Groups     |      |
|       | A                            |         | 🔽 ОК   | Virtual |                           | 997.0GB                        | 997.0GB     | 1                | 1               |      |